## 【保存版】10/17(水)から「ネット予約画面」が変わります

スマイルボディ 代表 松尾さとし

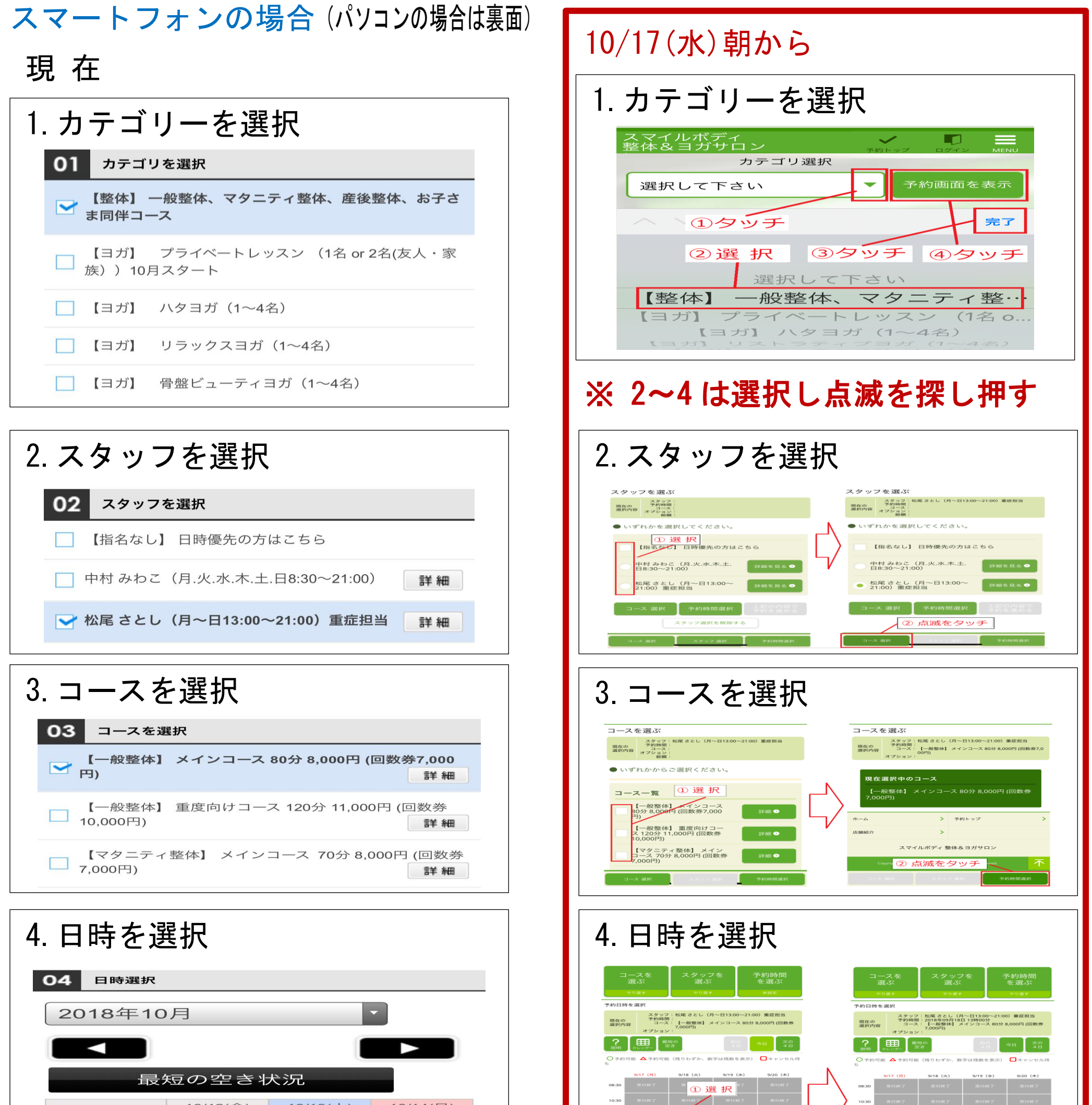

13:00

15:00

17:00

19:00

 $\mathbf{\Delta}$ 

\_ \_ ●

Δ °

 $\mathbf{\Delta}$ 

**^** 

Δ

 $\mathbf{\Delta}$ 

 $\mathbf{\Delta}$ 

08:30 12:30 15:30

▲ ⁰

|       | 10/12(金)         | 10/13(土) | 10/14(日) |  |
|-------|------------------|----------|----------|--|
| 13:00 | 受付終了             | 受付終了     | 受付終了     |  |
| 15:00 | <u>入</u><br>残り:1 | 受付終了     | 受付終了     |  |
| 17:00 | 受付終了             | 受付終了     | 受付終了     |  |
| 19:00 | 受付終了             | 受付終了     | 受付終了     |  |

ログイン

ログインID

パスワード

\*パスワードをお忘れの方は<u>こちら</u>

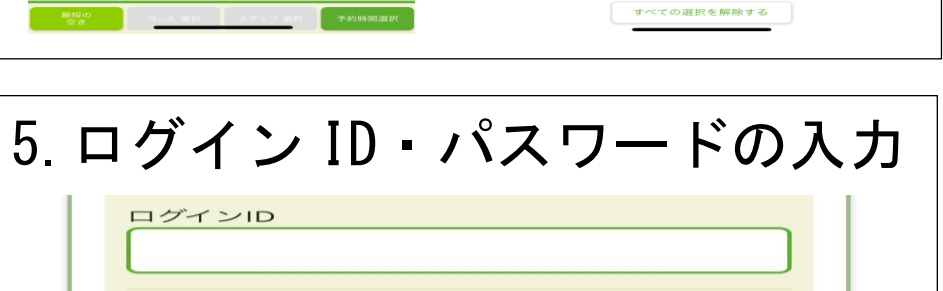

\_ \_ \_ \_

スタッフ: 位差 さとし (月~日13:00~21:00) 重症 141 夏在の 変形内容 この15年00月18日 13時00分 コース: 【一般整体】メインコース80分 8,000

② 点滅をタッチ ---- 上記の内容で 予約を進める

ログインID パスワード ログイン ●

## 【保存版】10/17(水)から「ネット予約画面」が変わります

スマイルボディ 代表 松尾さとし

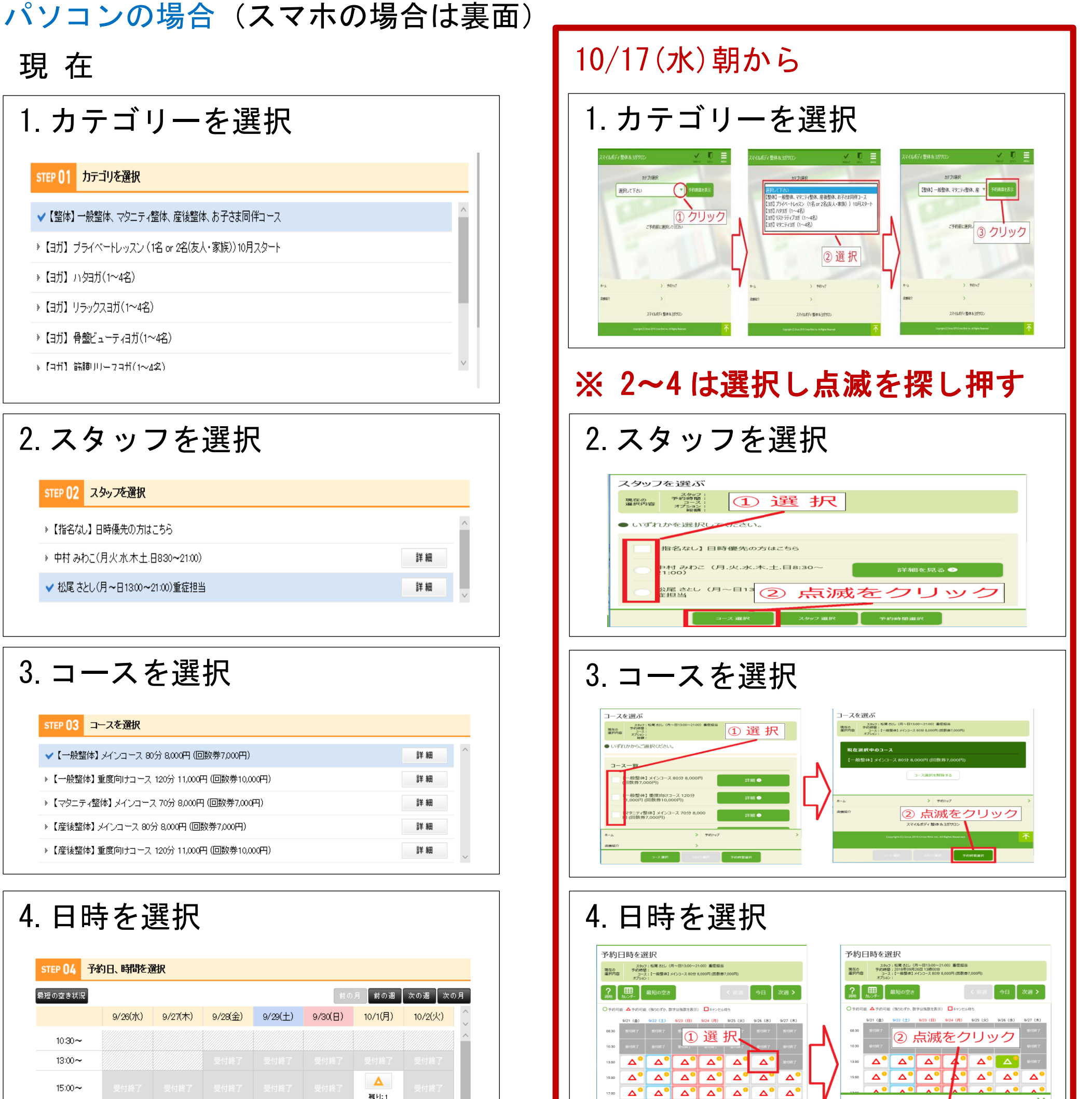

| 17:00~     受付終了     受付終了     受付終了     受付終了     受付終了     受付終了       19:00~     受付終了     受付終了     受付終了     受付終了     受付終了     受付終了     受付終了       19:00~     受付終了     受付終了     受付終了     受付終了     受付終了     受付終了     受付終了       19:00~     予約受付中     ▲     預りわずか     ●     ● | 15:W~  |   |            |         |           | 残り:1 |      |   |
|----------------------------------------------------------------------------------------------------|--------|---|------------|---------|-----------|------|------|---|
| 19:00~         受付終了         受付終了         受付終了         受付終了         受付終了         受付終了         受付終了         受付終了         受付終了         受付終了         受付終了                                                                                                    | 17:00~ |   |            |         |           |      |      |   |
| <ul> <li>予約受付中</li> <li>登りわずか</li> </ul>                                                                                                    | 19:00~ |   |            |         |           |      | 受付終了 | 1 |
|                                                                                                    |        |   | 7.0.00.0.1 |         | 5#114# 45 |      |      |   |
|                                                                                                    |        | 0 | 于约支内中      | <b></b> | % ちりわす か  |      |      |   |

5. ログイン ID・パスワードの入力 ご予約のお手続き、ありがとうございます。 🔁 会員の方 🗾 はじめての方 会員登録して予約 ログインIDとバスワードを入力してください。 ※パスワードをお忘れの方は<u>こちら</u> -会員登録すると次回からはログインIDとバスワー ドの入力だけで予約できます。 ¤Ø⊀≫ю ●●●●●●●●●●● 登録して予約へ ログイン

| 136     A°     A°     A°     A°     A°     A°     A°       136     A°     A°     A°     A°     A°     A°     A°       136     A°     A°     A°     A°     A°     A°     A°       136     A°     A°     A°     A°     A°     A°     A°       137     A°     A°     A°     A°     A°     A°     A°       136     A°     A°     A°     A°     A°     A°     A° | 138         A         A         A         SHIT           148         A         A         A         A         SHIT           148         A         A         A         A         A         A         SHIT           148         A         A |  |  |  |  |  |  |
|----------------------------------------------------------------------------------------------------|----------------------------------------------------------------------------------------------------|--|--|--|--|--|--|
|                                                                                                    | +75a0:<br>コース 道沢<br>上記の内容で予約を進める<br>すべの選択を解除する                                                                                                    |  |  |  |  |  |  |
|                                                                                                    |                                                                                                    |  |  |  |  |  |  |
| J. ロノイノノリ・ハ.                                                                                                    |                                                                                                    |  |  |  |  |  |  |
| ログインID<br>パスワード                                                                                                    |                                                                                                    |  |  |  |  |  |  |
| ログイン ●                                                                                                    |                                                                                                    |  |  |  |  |  |  |